Mapa ewidencyjna - zawiera działki, budynki oraz kontury użytków.

Mapa zasadnicza - to mapa o pełnej treści, która oprócz danych ewidencyjnych (działek, budynków, użytków) zawiera także informacje o zagospodarowaniu terenu (drogi, ogrodzenia, budowle itp.) oraz uzbrojenie podziemne.

Chcesz zamówić mapę zasadniczą lub ewidencyjną w postaci elektronicznej ?

Postać pliku komputerowego DXF, PDF, GeoTIFF.

# **Krok 1** - w oknie głównym geoportalu powiatu olsztyńskiego wybierz kafelek

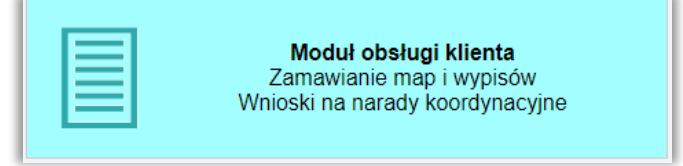

# Krok 2 - zaloguj się do swojego konta.

Jeśli nie masz konta, załóż konto teraz, jak to zrobić - krok po kroku znajdziesz w instrukcji: *Logowanie i zakładanie konta* 

Aby zamówić mapy wystarczy posiadać konto na geoportalu. Nie musisz posiadać pełnej autoryzacji i logować się przez ePUAP.

Po zalogowaniu trafisz do swojego imiennego panelu użytkownika.

| Starostwo Powiatowe w<br>Olsztynie | Zamawianie materiałów/dokumen               | tów zasobu             |
|------------------------------------|---------------------------------------------|------------------------|
| alogowana osoba                    |                                             |                        |
|                                    | Mapa ewidencyjna - postać druko             | wana [?]               |
| Wyświetl/zmień dane                | Mapa ewidencyjna - postać elektro           | niczna [?]             |
|                                    | Mapa zasadnicza - postać drukov             | wana [?]               |
| Nowe zamówienie                    | Mapa zasadnicza - postać elektror           | niczna [?]             |
| Inne wnioski                       | Materiały i dokumenty dostępne tylko dla os | ób z pełną autoryzacją |
| Wnioski narady ZUD                 |                                             |                        |
| Lista wniosków                     | Wyrys i wypis [?]                           |                        |
| Мара                               | ↓↓↓ Pokaż wszystkie ↓↓↓                     |                        |
|                                    |                                             |                        |

Krok 3 - możesz już zamawiać materiały zasobu - wciśnij przycisk Nowe zamówienie

- zaznacz odpowiednio

Mapa zasadnicza - postać elektroniczna

lub

Mapa ewidencyjna - postać elektroniczna

# Krok 4 - wypełnij wniosek

Część danych wypełnia się automatycznie. Pozostałe musisz wypełnić ręcznie.

**W punkcie 4** określ sposób przekazania mapy w postaci elektronicznej.

Zalecamy opcję **pobieranie bezpośrednio ze strony.** Przygotowanie i udostępnianie map realizowane jest wtedy automatycznie 24h 7 dni w tygodniu.

W każdej chwili będzie można je pobierać po zalogowaniu się na swoje konto.

W punkcie 5 określ skalę, w jakiej chcesz, aby wyświetlane były elementy mapy. Zalecamy pozostawienie skali 1:500. Twoja mapa będzie wtedy czytelna i zgodna pod względem jakościowym z treścią baz danych.

**W punkcie 6** zaznacz, w jakim formacie chcesz otrzymać zamówioną mapę.

| 2. Parametry charakter                                       | yzujące zakres u             | prawnień do przetwarzania materiałów        | w zasobu                                           |           |
|--------------------------------------------------------------|------------------------------|---------------------------------------------|----------------------------------------------------|-----------|
| Ila potrzeb wła                                              | snych niezwiąza              | nych z działalnością gospodarczą, be        | z prawa publikacji w sieci Internet                |           |
| dla potrzeb zwi                                              | ązanych z działa             | Inością gospodarczą lub w celu publik       | kacji opracowań kartograficznych - pochodnych m    | ateriałów |
| zasobu w sieci Inte                                          | rnet                         |                                             |                                                    |           |
| na cele edukac                                               | yjne                         |                                             |                                                    |           |
| w celu prowadz                                               | enia badań nauk              | owych/prac rozwojowych                      |                                                    |           |
| w celu realizacj                                             | <mark>i ustawowych</mark> za | dań w zakresie ochony bezpieczeństw         | wa wewnętrznego państwa i jego porządku konsty     | tucyjne   |
| w celu prowadz                                               | enia szkolenia, v            | v rozumieniu art. 2 ust. 1 pkt 37 ustaw     | vy z dnia 20 kwietnia 2004r. o promocji zatrudnien | a i       |
| instytucjach rynku j                                         | pracy (Dz. U. z 2            | 017r. poz. 1065, z późn. <mark>zm</mark> .) |                                                    |           |
| 3. Osoba wyznaczona o                                        | do kontaktów ze              | strony wnioskodawcy (pola nieobowia         | azkowe)                                            |           |
| Imię i nazwisko:                                             |                              | e-mail:                                     | telefon:                                           |           |
| ·                                                            | and the substance            |                                             |                                                    |           |
| <ol> <li>Forma przekazania i</li></ol>                       | sposob odbioru i             | materiałow                                  |                                                    |           |
| <ul> <li>postac elektron</li> </ul>                          | iczna - poblerani            | e bezposrednio ze strony (opcja zalec       | cana)                                              |           |
| <ul> <li>postac elektron</li> <li>postac elektron</li> </ul> | iczna - serwer F             | IF.                                         |                                                    |           |
| <ul> <li>postac elektron</li> </ul>                          | iczna - e-mail               | DVD                                         |                                                    |           |
| <ul> <li>postac elektron</li> </ul>                          | iczna - piyta CD/            | DVD                                         |                                                    |           |
| 5. Skala:                                                    |                              |                                             |                                                    |           |
| 1:500                                                        |                              |                                             |                                                    |           |
| © 1:1000                                                     |                              |                                             |                                                    |           |
| 6. Postać mapy                                               |                              |                                             |                                                    |           |
| mapa wektorov                                                | va (plik DXF)                |                                             |                                                    |           |
| mapa rastrowa                                                | (GeoTIFF)                    |                                             |                                                    |           |
| mapa rastrowa                                                | (PDF z opisem i              | skalą)                                      |                                                    |           |
| 7. Obszar mapy (wykaz                                        | współrzednych)               |                                             |                                                    |           |
| Dodai obezar e                                               | lo umiosku                   |                                             |                                                    |           |
| Doud obszar c                                                | io willosku                  |                                             |                                                    |           |
| 1. C. C. C. C. C. C. C. C. C. C. C. C. C.                    | Liczba punktów               | Obszar wydruku (mm)                         |                                                    |           |
| Powierzchnia [ha]                                            |                              |                                             |                                                    |           |
| Powierzchnia [ha]                                            | 4                            | 340 - 495                                   |                                                    |           |
| Powierzchnia [ha]<br>0.7794                                  | 4                            | 210 x 185                                   |                                                    |           |
| Powierzchnia [ha]<br>0.7794<br>8. Dodatkowe wyjaśnie         | 4<br>nia i uwagi wnios       | 210 x 185                                   |                                                    |           |
| Powierzshnia [ha]<br>0.7794<br>8. Dodatkowe wyjaśnie         | 4<br>nia i uwagi wnios       | 210 x 185 - kodawcy (pole nieobowiązkowe):  |                                                    |           |

- 4. Forma przekazania i sposób odbioru materiałów
  - postać elektroniczna pobieranie bezpośrednio ze strony (opcja zalecana)
  - postać elektroniczna serwer FTP
  - postać elektroniczna e-mail
  - postać elektroniczna płyta CD/DVD

#### 5. Skala:

1:500

01:1000

#### 6. Postać mapy

- mapa wektorowa (plik DXF)
- mapa rastrowa (GeoTIFF)
- mapa rastrowa (PDF z opisem i skalą)

#### W punkcie 7 należy zdefiniować obszar mapy.

Do wniosku można dodać kilka obszarów oraz je usuwać z listy.

#### Kliknij przycisk Dodaj obszar do wniosku.

Zostaniesz automatycznie przeniesiony na mapę.

*Wskazówka:\_*wstępnej lokalizacji możesz dokonać jeszcze przed wypełnieniem wniosku klikając w panelu użytkownika (patrz krok 2)przycisk **Mapa.** 

### 7. Obszar mapy (wykaz współrzędnych)

#### Dodaj obszar do wniosku

| Powierzchnia [ha] | Liczba punktów | Obszar wydruku [mm] |   |
|-------------------|----------------|---------------------|---|
| 0.1642            | 4              | 123 x 76            | - |
| 0.1611            | 4              | 97 x 93             |   |

8. Dodatkowe wyjaśnienia i uwagi wnioskodawcy (pole nieobowiązkowe):

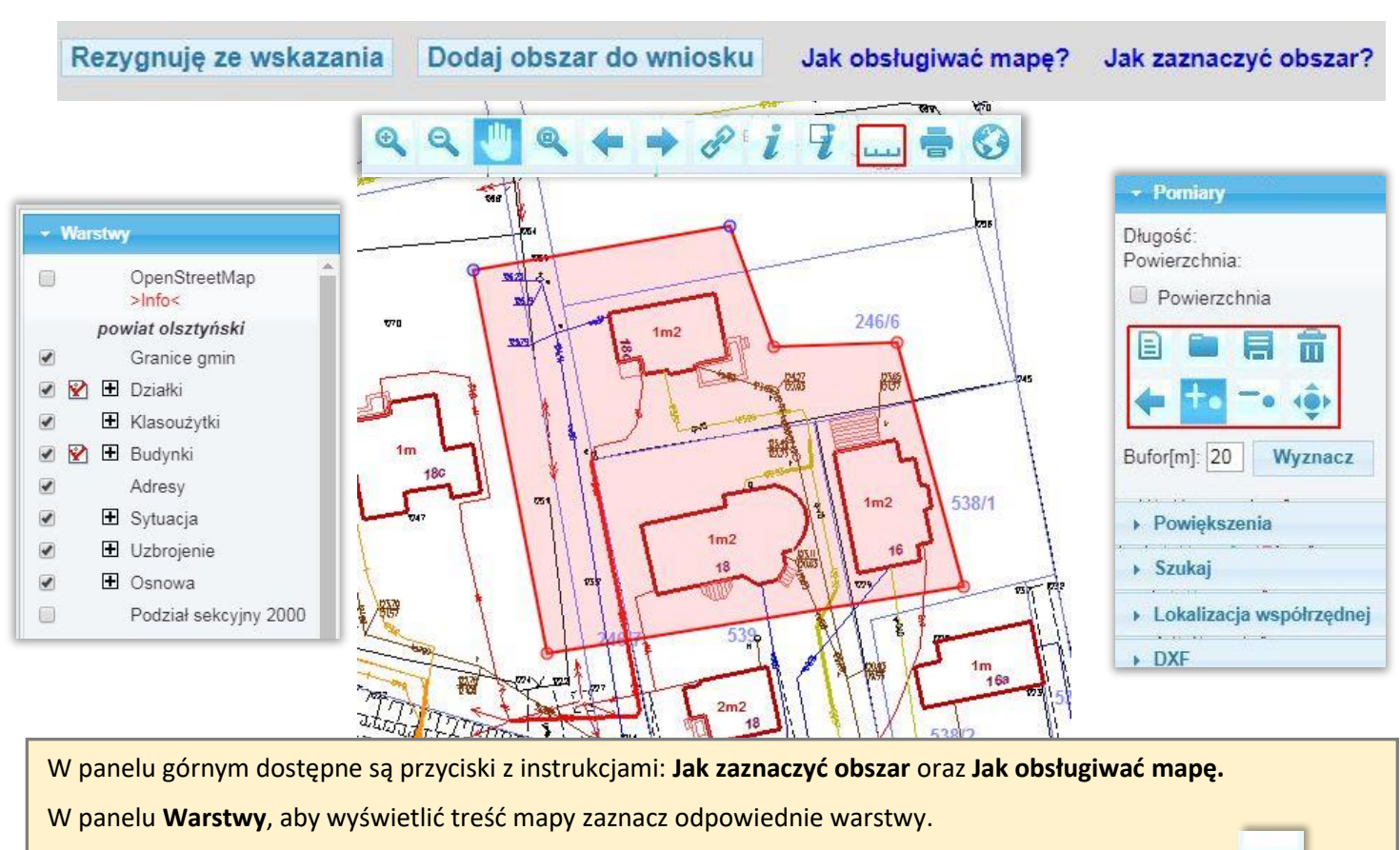

Zlokalizuj się na mapie, odpowiednio powiększ obszar, z Listwy z narzędziami wybierz przycisk pomiaru.

Klikając myszką wskaż obszar mapy, który chcesz zamówić. Podczas wskazywania z prawej strony ekranu pojawią się dodatkowe przyciski do modyfikacji, zapisu i kasowania obszaru. Naciśnij przycisk **Dodaj obszar do wniosku.** Po prawidłowym wskazaniu obszaru zostaniesz przeniesiony do wniosku i wyświetli się komunikat:

W formularzu wniosku sprawdź poprawność wypełnienia pól.

W punkcie 8 możesz wpisać swoje dodatkowe wyjaśnienia i uwagi.

Po prawidłowym wypełnieniu wniosku w punkcie 9 pojawi się kalkulacja cenowa.

Krok 5 - wciśnij przycisk Wyślij wniosek

Otrzymasz komunikat z numerem kancelaryjnym zarejestrowanego wniosku.

W panelu użytkownika klikając przycisk **Lista wniosków** możesz przeglądać swoje zamówienia, sprawdzać status realizacji zamówienia.

W szczegółach zamówienia możesz przeglądać, pobrać i wydrukować wypełnione **formularze P** wniosków, **Dokumenty Obliczenia Opłat**y oraz **Licencje**.

> Zarejestrowano wniosek: GD-I.6642.1458.2020

Zobacz szczegóły aktualnego wniosku

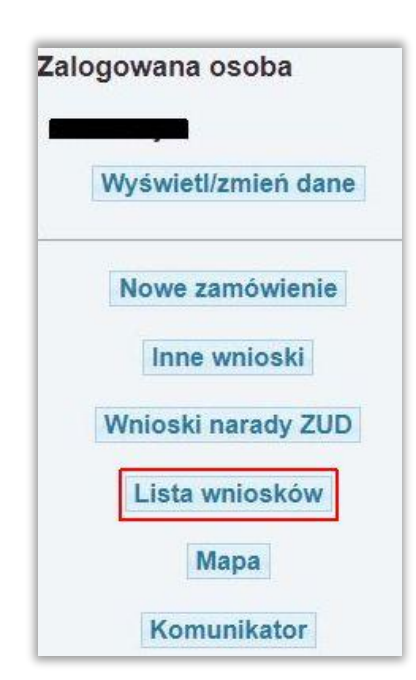

Komunikat ze strony powiatolsztynski.geoportal2.pl Dodano nowy obszar do wniosku o powierzchni [ha]: 0.2281

# Krok 6 - zapłać za zamówione mapy i pobierz je ze strony.

W przypadku zamówienia elektronicznej mapy zasadniczej lub ewidencyjnej **Dokument Obliczenia Opłaty** generowany jest automatycznie, a Twoje zamówienie otrzymuje status **Oczekiwanie na wpłatę**.

Wysokość należnej opłaty i numer rachunku bankowego znajdziesz w Dokumencie Obliczenia Opłaty.

W polu **Opłacenie wniosku** możesz zapłacić automatycznie z wykorzystaniem usługi PayByNet wybierając **Zapłać online.** Możesz również zapłacić przelewem, a potwierdzenie zapłaty w formie pliku **PDF** prześlij do Starostwa wskazując **Wybierz plik**a następnie **Wyślij potwierdzenie zapłaty. UWAGA: w tytule przelewu wpisz numer Dokumentu Obliczenia Opłaty.** 

| Zamówienie: GD-I.6642.1458.2020                                                                                                    |                |                     |                                                       |                                                                 |                          |
|----------------------------------------------------------------------------------------------------|----------------|---------------------|-------------------------------------------------------|-----------------------------------------------------------------|--------------------------|
| z dnia: 2020-03-26                                                                                                    |                |                     |                                                       |                                                                 |                          |
| Kwota [zł]:     30.00       Dokument sprzedaży:     OA-5583/2020       Status:     Obsługa automatyczna                                                                                                    |                |                     | L                                                     |                                                                 |                          |
| Dokumenty do pobrania                                                                                                    |                |                     | H                                                     | Lista zamówień                                                  |                          |
| Whilosek P Whilosek P3 Dokument Obliczenia Opraty                                                                                                    |                |                     |                                                       | Zamówienie                                                      | Status                   |
| Opłacenie wniosku                                                                                                    |                |                     | 020                                                   | Zamówienie z formularza EGiB                                    | Oczekiwanie na<br>wpłatę |
| Zapłać online                                                                                                    |                |                     | 020                                                   | Mapa ewidencyjna - postać elektroniczna (DXF, 1:500)            | Opłacone                 |
| ub opłać wniosek przelewem na podstawie danych zawartych w Dokumencie Obliczenia Opłaty. Możesz przesłać potwierdzenie zapłaty<br>w postaci pliku PDF (lecz nie jest to konieczne). Przesłane potwierdzenie może przyspieszyć realizację wniosku.<br>Wybierz plik: Wybierz plik Nie wybrano pliku<br>Wyślij potwierdzenie zapłaty |                | 020                 | Mapa ewidencyjna - postać elektroniczna (DXF, 1:2000) | W realizacji                                                    |                          |
|                                                                                                    |                |                     | 020                                                   | Mapa ewidencyjna - postać drukowana (A3, 1:1000, cz-b, wysyłka) | Opłacone                 |
|                                                                                                    | 26             | 1.6642.1458.        | 2020                                                  | Mapa zasadnicza - postać elektroniczna (PDF, 1:500)             | Opłacone                 |
|                                                                                                    | 2020-03-<br>20 | GD-<br>1.6621.1500. | 2020                                                  | Zamówienie z formularza EGiB                                    | W realizacji             |
|                                                                                                    | 2020-03-<br>20 | GD-<br>1.6621.1498. | 2020                                                  | Zamówienie z formularza EGiB                                    | W realizacji             |
|                                                                                                    | 2020-03-       | GD-<br>1.6621.1481. | 2020                                                  | Zamówienie z formularza EGiB                                    | Oczekiwanie na<br>wpłate |

Wskaż zamówienie, aby zobaczyć szczegóły lub pobrać materiały

Zamówione mapy pobierz poprzez geoportal z pola **Dane do pobrania.** 

Sprawdzaj status realizacji swojego zamówienia.

Przygotowanie danych trwa zwykle kilka minut i zależy od obciążeń serwera.

Jeżeli po upływie 24h dane nadal nie są dostępne skontaktuj się z pracownikiem Starostwa wysyłając komunikat.

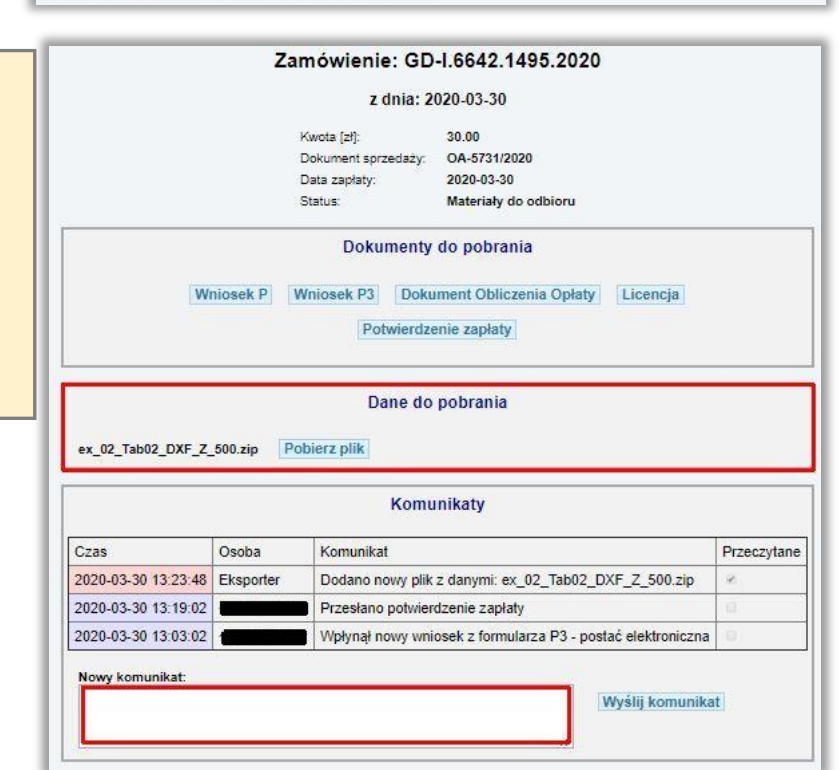